## Izdelava osnutka izdanega računa za predplačilo iz knjižbe na bančnem izpisku

Zadnja sprememba 30/09/2024 3:58 pm CEST

Na bančnem izpisku knjižimo prejeto predplačilo, za katero je treba izdati račun za predplačilo.

Minimax omogoča pripravo osnutka izdanega računa za predplačilo na podlagi podatkov o plačilu na bančnem izpisku.

|                  |                            |              |          | EUR     | 0,00          | 500,00          |                        |
|------------------|----------------------------|--------------|----------|---------|---------------|-----------------|------------------------|
| 1                | Podjetje 1 d.d.            |              | 2300     | EUR     | 0,00          | 500,00          | predplačilo (avans)    |
| ZŠ               | Prejemnik/Nalogodajalec    | Veza (sklic) | Konto    | DE      | Breme         | Dobro           |                        |
|                  |                            |              |          |         |               |                 |                        |
| Vrstice izp      | biska                      |              |          |         |               |                 |                        |
| Račun <b>s</b> l | <b>hranimo</b> oziroma     | potrdim      | 0.       |         |               |                 |                        |
| 9                |                            |              |          |         |               |                 |                        |
| vnesem           | o <b>znesek</b> predplad   | tila. Prim   | er raču  | ına za  | predp         | lačilo.         |                        |
| 8 izber          | remo ustrezni <b>arti</b>  | kel za pr    | edplač   | tilo gl | ede na        | stopnj          | o DDV-ja in            |
| kupca,           |                            |              |          |         |               |                 |                        |
| 7 Odp            | re se <b>osnutek izd</b> a | anega ra     | čuna z   | a preo  | dplačil       | <b>o</b> za izł | oranega                |
| knjiženii        | m predplačilom.            |              |          |         |               |                 |                        |
| 6 Na p           | otrjenem bančne            | m izpisku    | ı klikne | emo n   | a <b>ikon</b> | o na za         | <b>četku vrstice</b> s |
| izpiska).        |                            |              |          |         |               |                 |                        |
| 5 Potr           | <b>dimo</b> bančni izpis   | ek (ob ko    | ncu ur   | ejanja  | celotr        | nega ba         | ančnega                |
| 4 klikn          | emo <b>Shrani vrstic</b>   | :0.          |          |         |               |                 |                        |
| 3 vnes           | emo znesek pred            | plačila,     |          |         |               |                 |                        |
| 2 izber          | remo <b>konto</b> ,        |              |          |         |               |                 |                        |
| -                |                            |              |          |         |               |                 |                        |

Preklic bančnega izpiska ne vpliva na preklic pripravljenega računa.